## 統計書の検索方法について

統計書には多数の統計データを掲載しています。必要なデータを効率よく探し出すためには PDF のしおり・検索の機能を利用すればよりスムーズになります。(『豊田市の工業』も同様)

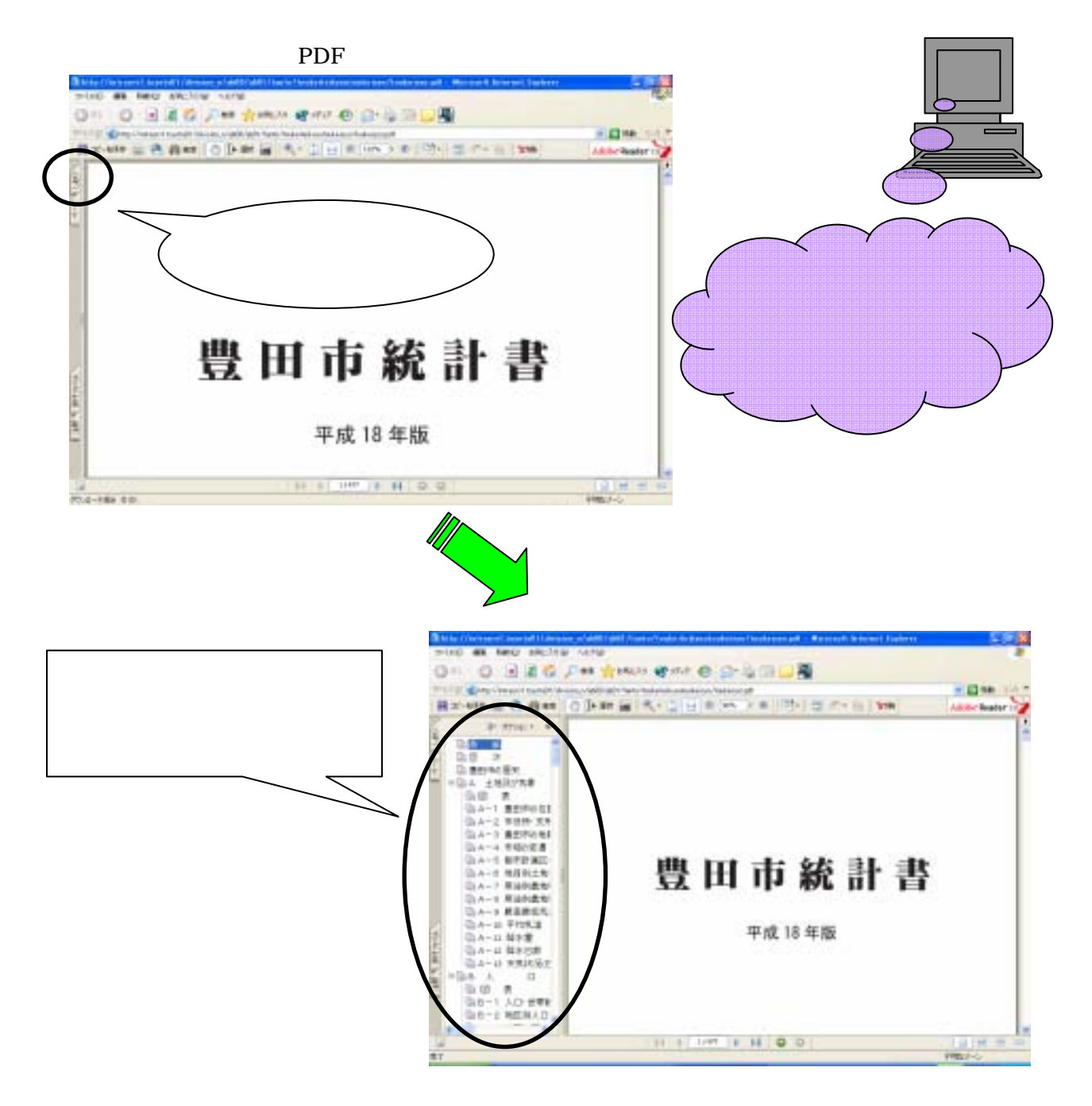

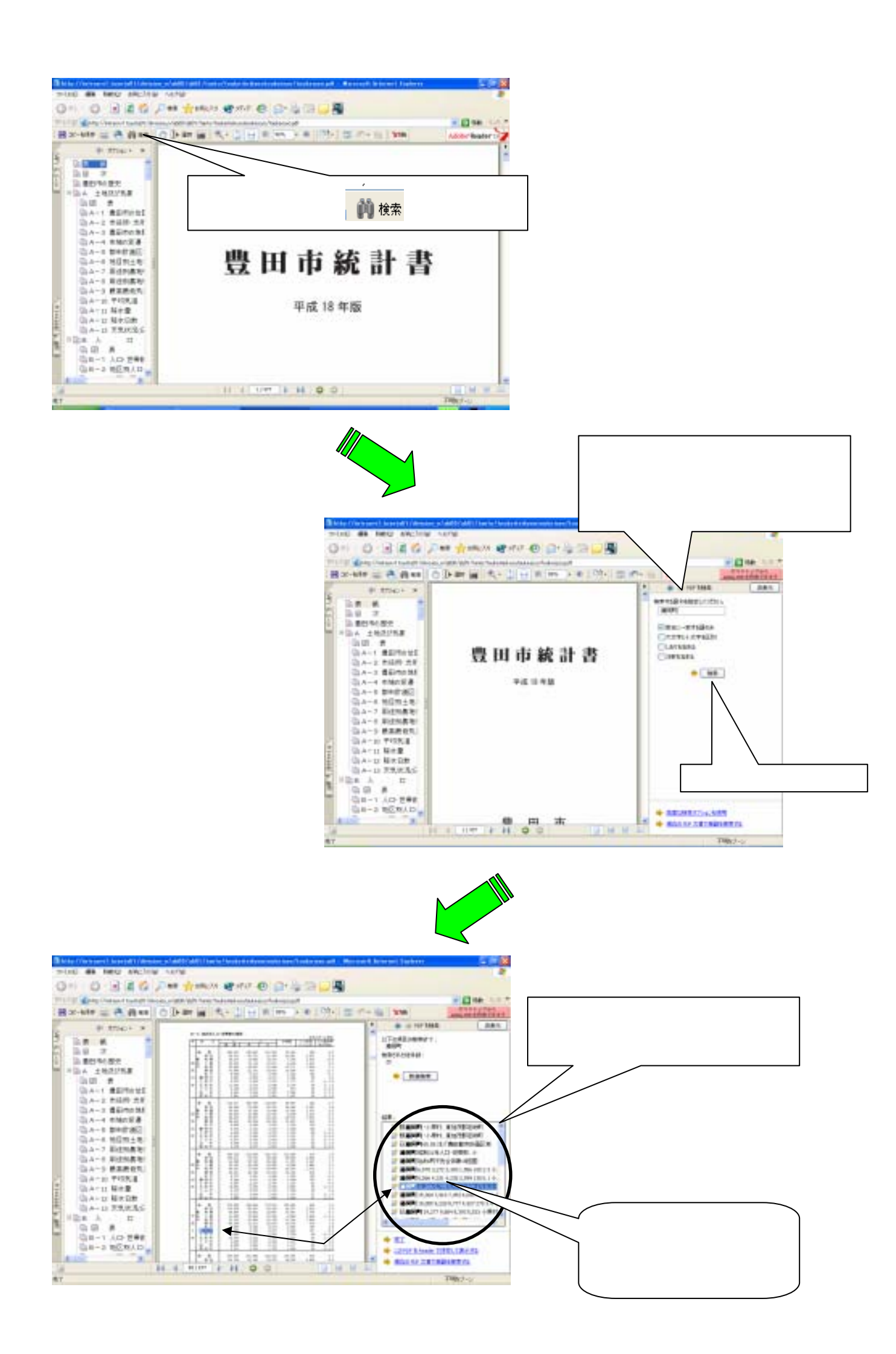